Adding Powerpoint/PDF lectures to Canvas

Canvas adds categories to materials called "Modules". You can separate your course into Modules in a few different ways:

- One Module per week
- One module per exam set
- One module for lectures and one for exams/assignments

To add a module, clock the left menu "Modules" link

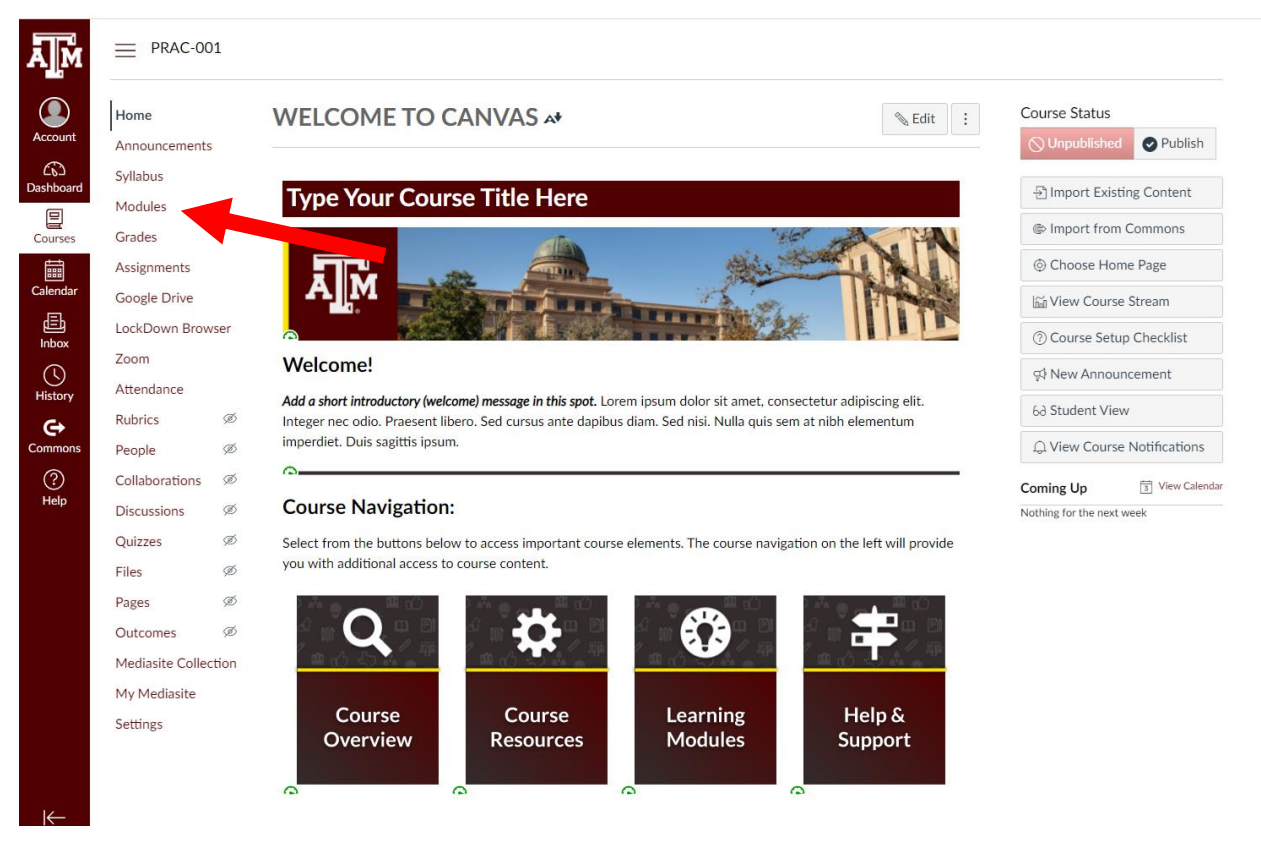

Click the dark Maroon + Module button at the top Right and name your module. For these instructions, we will make a module for all lectures, called "Lectures".

|                                                                |                                                  | Collapse All View Prog | ress + Module : |
|----------------------------------------------------------------|--------------------------------------------------|------------------------|-----------------|
| Announcements                                                  |                                                  |                        |                 |
| Syllabus<br>Modules                                            |                                                  |                        | ⊗ + :           |
| Grades                                                         | About This Template                              |                        | 0 :             |
| Assignments                                                    | ii 🗊 Template: Introduction & How-to Customize   |                        |                 |
| LockDown Browser                                               |                                                  |                        |                 |
| Zoom                                                           | P remplace, ruons, painters, and builton options |                        |                 |
| Attendance<br>Rubrics Ø                                        | Adout Canvas for instructors                     |                        | ○ :             |
| People Ø                                                       | ii 🕑 Canvas for the Instructor: Getting Started  |                        |                 |
| Collaborations Ø                                               | E Canvas for the Instructor: Helpful Tips        |                        |                 |
| Quizzes Ø                                                      | E Canvas for the Instructor: Additional Support  |                        |                 |
| Files Ø                                                        |                                                  |                        |                 |
| Outcomes Ø                                                     | ∷ ▼ Instructor Support Module (Do Not Publish)   |                        | ⊘ + :           |
| Mediasite Collection                                           | ii Step-by-Step Guide                            |                        | $\otimes$ :     |
| My Mediasite<br>Settings                                       | II I How to Use this Template                    |                        |                 |
| Add Mod                                                        | dule                                             |                        | ×               |
| Add Moc                                                        | dule                                             |                        | ×               |
| Add Moc                                                        | dule                                             |                        | ×               |
| Add Moc<br>Lectures                                            | dule                                             |                        | ×               |
| Add Moc<br>Lectures<br>Lock until                              | dule                                             |                        | ×               |
| Add Moc<br>Lectures<br>Lock until                              | dule                                             |                        | ×               |
| Add Moc<br>Lectures<br>Lock until<br>rerequisites<br>Add prere | dule<br>s<br>equisite                            |                        |                 |
| Add Moc<br>Lectures<br>Lock until                              | dule<br>s<br>equisite                            |                        |                 |
| Add Mod<br>Lectures<br>Lock until                              | dule<br>s<br>equisite                            |                        |                 |
| Add Mod<br>Lectures<br>Lock until<br>rerequisites              | dule                                             |                        |                 |
| Add Mod<br>Lectures<br>Lock until<br>rerequisites              | dule<br>s<br>equisite                            |                        |                 |

You can now Lock the module if you want it hidden until a certain date. Click Add module. This will add it to the list of modules on the Modules page:

| Home              |      | Col                                            | llapse All | View Progress | + Mo       | dule | : |
|-------------------|------|------------------------------------------------|------------|---------------|------------|------|---|
| Announcements     |      |                                                |            |               |            |      |   |
| Syllabus          |      |                                                |            |               |            |      |   |
| Modules           |      | Instructor Module (Do Not Publish)             |            |               | $\bigcirc$ | +    | : |
| Grades            |      |                                                |            |               |            |      |   |
| Assignments       |      |                                                |            |               |            |      |   |
| Google Drive      |      | ii  Instructor Support Module (Do Not Publish) |            |               | $\bigcirc$ | +    | : |
| LockDown Brow     | ser  |                                                |            |               |            |      |   |
| Zoom              |      |                                                |            |               |            |      |   |
| Attendance        |      | ii • Welcome: Begin Here                       |            |               | 0          | +    | : |
| Rubrics           | Ø    |                                                |            |               |            |      |   |
| People            | ø    |                                                |            |               |            |      |   |
| Collaborations    | ø    | II > Help & Support                            |            |               | <b>v</b>   | +    | : |
| Discussions       | ø    |                                                |            |               |            |      |   |
| Quizzes           | Ø    | ii . Week 1. [Title or Thoma Here]             |            |               | •          |      |   |
| Files             | Ø    | .: • Week I: [The of theme here]               |            |               | <b>v</b>   | +    | : |
| Pages             | Ø    |                                                |            |               |            |      |   |
| Outcomes          | ø    | ii • Lectures                                  |            |               | 0          | +    | : |
| Mediasite Collect | tion |                                                |            |               | 0          | 1    | • |
| My Mediasite      |      |                                                |            |               |            |      |   |
| Settings          |      | $\uparrow$                                     |            |               |            |      |   |
|                   |      | <u>'</u>                                       |            |               |            |      |   |
|                   |      | Drop files here to add to module               |            |               |            |      |   |
|                   |      | or choose files                                |            |               |            |      |   |
|                   |      |                                                |            |               |            |      |   |

This module is not yet published where students can see it. To release the module and its contents, click the circle with the line through it at the right hand side of the module and this will publish the module. When it has a green check, that means it is published/released.

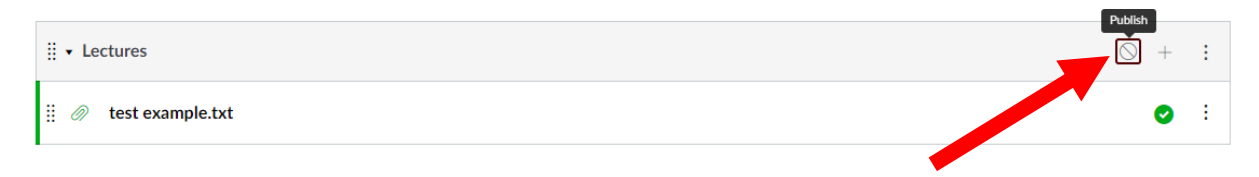

From here you can begin to add lecture files. You can click the module you have just made, and the following area will appear. Click the Arrow and it will bring up a pop up where you can select the lecture file you want to upload:

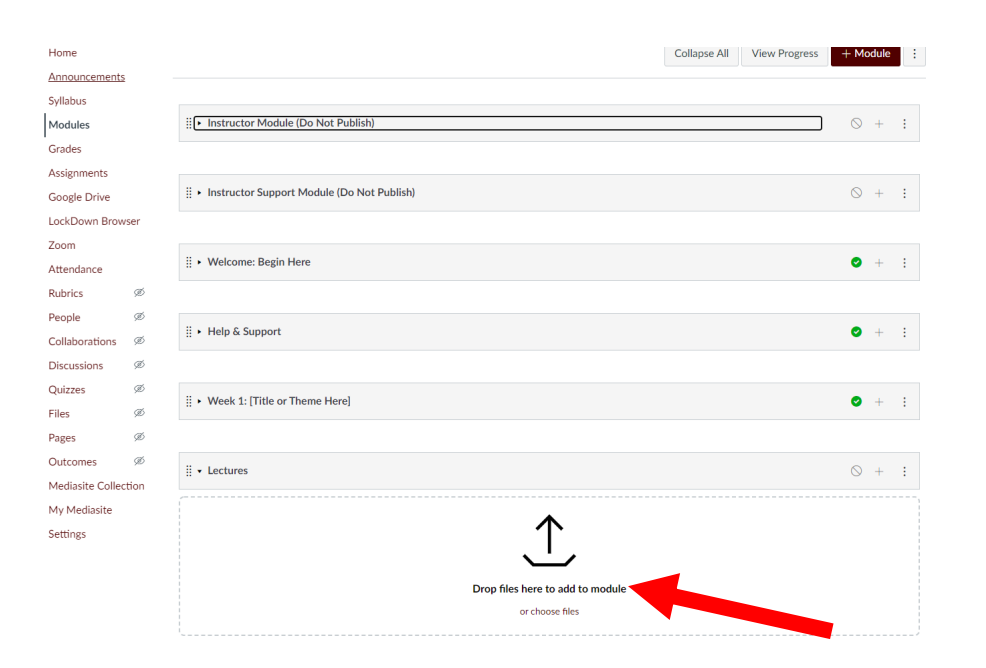

| Open                                                                                               |                    |                   |             |                | ×      |
|----------------------------------------------------------------------------------------------------|--------------------|-------------------|-------------|----------------|--------|
| $\leftarrow$ $\rightarrow$ $\checkmark$ $\uparrow$ 🖹 $\Rightarrow$ This PC $\Rightarrow$ Documents |                    | ,                 | V Ö 🔎 Sea   | arch Documents |        |
| Organize 🔻 New folder                                                                              |                    |                   |             | :== ▼          | 2      |
| This PC                                                                                            | Date modified      | Туре              | Size        |                |        |
| > 🧊 3D Objects 🔤 🔒 Adobe                                                                           | 11/9/2020 12:12 PM | File folder       |             |                |        |
| > Desktop                                                                                          | 3/10/2020 10:44 AM | File folder       |             |                |        |
| CMap                                                                                               | 3/10/2020 10:44 AM | File folder       |             |                |        |
| Custom Office Templates                                                                            | 2/6/2019 10:44 AM  | File folder       |             |                |        |
| Downloads                                                                                          | 3/24/2020 9:32 AM  | File folder       |             |                |        |
| > 🗗 Music                                                                                          | 3/10/2020 10:44 AM | File folder       |             |                |        |
| > 📄 Pictures 💦 New folder                                                                          | 11/13/2018 2:43 PM | File folder       |             |                |        |
| > 🚪 Videos 📃 Outlook Files                                                                         | 11/20/2020 12:58   | File folder       |             |                |        |
| > 🏪 OS (C:) Respondus Projects                                                                     | 11/11/2020 12:02   | File folder       |             |                |        |
| > Data (D:) Screen_1_031918                                                                        | 3/19/2018 2:16 PM  | File folder       |             |                |        |
| EOS DIGITAL (E:)                                                                                   | 11/19/2020 10:16   | File folder       |             |                |        |
| Biology Seminar Announcement                                                                       | 2/11/2020 9:17 AM  | Outlook Item      | 52 KB       |                |        |
| Career_page                                                                                        | 2/26/2018 11:19 AM | Microsoft Excel W | 30 KB       |                | - 1    |
| > 🛫 shared (\\bio-fs(                                                                              | 10/28/2020 11:56   | Text Document     | 1 KB        |                |        |
| > 🛫 course (\\bio-fs( 🛛 💀 Default                                                                  | 1/3/2019 11:15 AM  | Remote Desktop    | 3 KB        |                |        |
| File name:                                                                                         |                    |                   | ~ All Files |                | $\sim$ |
|                                                                                                    |                    |                   | Ope         | en Cano        | :el    |
|                                                                                                    |                    |                   |             |                |        |

Choose the file you want to upload and click "Open"

This will add the lecture file to the module:

| ii • Lectures                    | $\bigcirc$ | + | : |
|----------------------------------|------------|---|---|
| ⋮ Ø test example.txt             |            | 0 | : |
| $\underbrace{\uparrow}$          |            |   |   |
| Drop files here to add to module |            |   |   |
| or choose files                  |            |   |   |

From here you can click the three arrows at the right to pull up a pop up menu:

| ii • Lectures                    | ⊘ + :                       |
|----------------------------------|-----------------------------|
| ii Ø test example.txt            |                             |
| <u>`</u>                         | → Increase indent           |
| Drop files here to add to module | Remove     Share to Commons |
|                                  |                             |

The increase indent is to create a bullet point/indent level list and is purely for organization. You do not have to do it if you don't want to mess with the aesthetics.

The Edit button is where you can rename the file if you want to, or change the indent level.

Move to is where you can move the file to another module if you want to.

Remove button removes the file from the module, but does not delete it permanently.

If you have any issues with this process please email McKensie Le Fevre at mlefevre@bio.tamu.edu